## Banca Internet Provincia (BIP)

## Cesión de un echeq

Los eCheqs no a la orden en estado "Activo" podrán cederse a favor de un beneficiario que posea al menos una cuenta vigente en el Sistema Financiero.

Para ello, deberá ingresar en la Bandeja de entrada y hacer clic en la opción Cesionar.

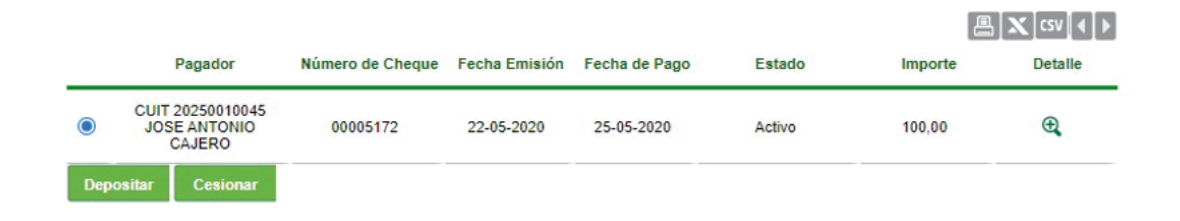

El sistema solicitará que ingrese los siguientes datos requeridos para la operación:

| Número de Cheque | Fecha Emisión    | Fecha             | de Pago | Estado | Importe |
|------------------|------------------|-------------------|---------|--------|---------|
| 00005172         | 22-05-2020       | 5-2020 25-05-2020 |         | Activo | 100,00  |
| Tipo de          | documento CUIT   | /                 |         |        |         |
| Número de        | documento 205000 | 10003             |         |        |         |
|                  | Domicilio Caraca | 1726              | ]       |        |         |
|                  |                  |                   |         |        |         |

Por último, el sistema requerirá confirmar la acción con el segundo factor de autenticación Token y esquema de firmas, según corresponda.

El eCheq quedará en estado "Cesión – Pendiente" hasta que el nuevo beneficiario reciba o repudie la cesión.

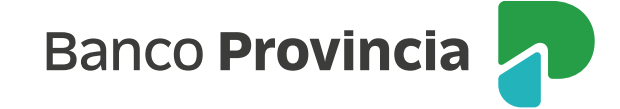

| Para | ra visualizar el detalle de la cesión, hacer clic en 🔍 🛛 en la Bandeja | de entrada. |
|------|------------------------------------------------------------------------|-------------|
|      | eCheq Detalle - Cesiones                                               |             |
|      | echeg Número: 00005172                                                 |             |

| Fecha Emisión          | Cedente                                     | Cesionario                        | Estado   | Motivo de Repudio | Domicilio Cesionario |
|------------------------|---------------------------------------------|-----------------------------------|----------|-------------------|----------------------|
| 22-05-2020<br>19:50:47 | JUAN CARLOS<br>CAJERO - CUIT<br>20250010029 | UsuarioBIP1 - CUIT<br>20500010003 | ACEPTADA |                   | Caracas 1726         |
| esultados 1 - 1 de 1.  |                                             |                                   |          |                   |                      |

El/la usuario/a podrá anular la cesión efectuada antes de que el/la beneficiario/a reciba o repudie el eCheq, haciendo clic en Anular cesión desde la Bandeja de entrada.

|               |                                            |                  |               |               | 🗙 csv 🖣 🕨        |         |            |
|---------------|--------------------------------------------|------------------|---------------|---------------|------------------|---------|------------|
|               | Pagador                                    | Número de Cheque | Fecha Emisión | Fecha de Pago | Estado           | Importe | Detalle    |
| ۲             | CUIT 20250010045<br>JOSE ANTONIO<br>CAJERO | 00005172         | 22-05-2020    | 25-05-2020    | Cesión Pendiente | 100,00  | ⊕ <b>,</b> |
| Anular Cesion |                                            |                  |               |               |                  |         |            |

Luego de la anulación, el estado del eCheq volverá a estar en su tenencia y en estado "Activo".

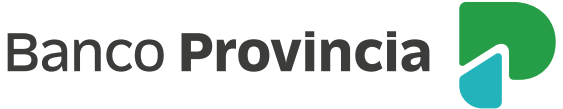